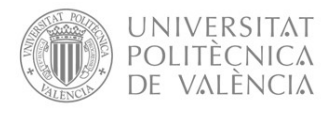

## MANUAL PARA LA TRAMITACIÓN DE SOLICITUDES DE REINGRESO

## 1. Realizar una solicitud de reingreso por parte de un estudiante desvinculado.

El estudiante interesado en solicitar un reingreso debe acceder a su intranet. En el apartado *Secretaría Virtual/Solicitudes* tiene una opción para formalizar las solicitudes de reingreso: *"Solicitud de reingreso relativa al incumplimiento de la normativa de permanencia"* 

| Informació                                                                                                    | Sol-licituds                                                                                                    | Informació acadèmica            |
|----------------------------------------------------------------------------------------------------|----------------------------------------------------------------------------------------------------|---------------------------------|
| Situació de les beques     Ota privia per la diadmaticula     Núm de la Seguretal Social     Porta     Revis     Revis     Revis     Detal de matricula     Detal de matricula     Detal de matricula     Adaptacions / Revisitacióne y leans en extinció     Portariante de la diadución de la diadución de la diadución     Repositori documental de l'alumne | Certificates justificants     Sol licitud of Thol     Justificant de pagament del Thol     Justificant de pagament del Thol     Certificatis Superha     Certificatis Superha     Preinscripció Master     Preinscripció Diotent     Sol licitud d'usempció locatiat     Sol licitud d'usempció locatiat a temps parcial     Sol licitud d'usempció locatiat a temps parcial     Sol licitud d'usempció locatiat a temps parcial     Sol licitud d'usempció locatiat     Sol licitud d'usempció locatiat a temps parcial     Sol licitud d'usempció locatiat a temps parcial     Sol licitud d'usempció locatiat de la resolució de la normativa de permaniencia     Sol licitud d'usempció locatiat de la resolució de la normativa de permaniencia     Sol licitud d'usempció locatiates     Avaluado per Constitut de la resolució de la normativa de permaniencia     Sol licitud de denomi de grup     Sol licitud de denomi de grup     Sol licitud de denomi de grup     Sol licitud de denomi de grup     Sol licitud de denomi de grup     Sol licitud denomi de grup     Sol licitud de denomi de grup | El meu pla d'estudis     Horans |

Cuando se pincha en este enlace, al estudiante se le abre un formulario para realizar su petición de reingreso.

| Nombre                                                            |                              |                                  |
|-------------------------------------------------------------------|------------------------------|----------------------------------|
| Apellidos                                                         |                              |                                  |
| Email externo (a efectos de no                                    | tificación) januar (Modifica | r email externo)                 |
| Nº móvil                                                          | (Modificar nº móvil)         |                                  |
| ERT/Cód. titulación 🔸                                             | Elige titulación             | *                                |
|                                                                   |                              |                                  |
| Curso inicio estudios en la titu<br>posición de alegaciones por p | lación<br>arte del alumno    |                                  |
| Curso inicio estudios en la titu<br>posición de alegaciones por p | lación                       |                                  |
| Curso inicio estudios en la titu<br>posición de alegaciones por p | lación                       |                                  |
| Curso inicio estudios en la titu<br>posición de alegaciones por p | lación                       | a<br>Confirmar datos y continuar |

Cuando confirma datos y continúa puede añadir ficheros con documentación acreditativa de las alegaciones que formula en su solicitud.

Una vez realizada la solicitud, el estudiante interesado puede ver a través de su intranet el estado de su solicitud.

| Sol·licitud fet | a en el curs 2021/2022 per a la titulació 154-Grau en l | inginyeria en Tecnologies Industrials                           |
|-----------------|---------------------------------------------------------|-----------------------------------------------------------------|
| Tanda           | Tanda Ordinaria                                         |                                                                 |
| Estat           | En Trâmite                                              |                                                                 |
|                 |                                                         | Consulta la sol·licitud Imprimir Justificant Imprimir Resolució |

También puede descargarse un justificante de la solicitud.

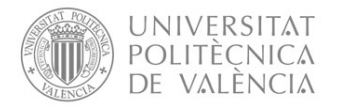

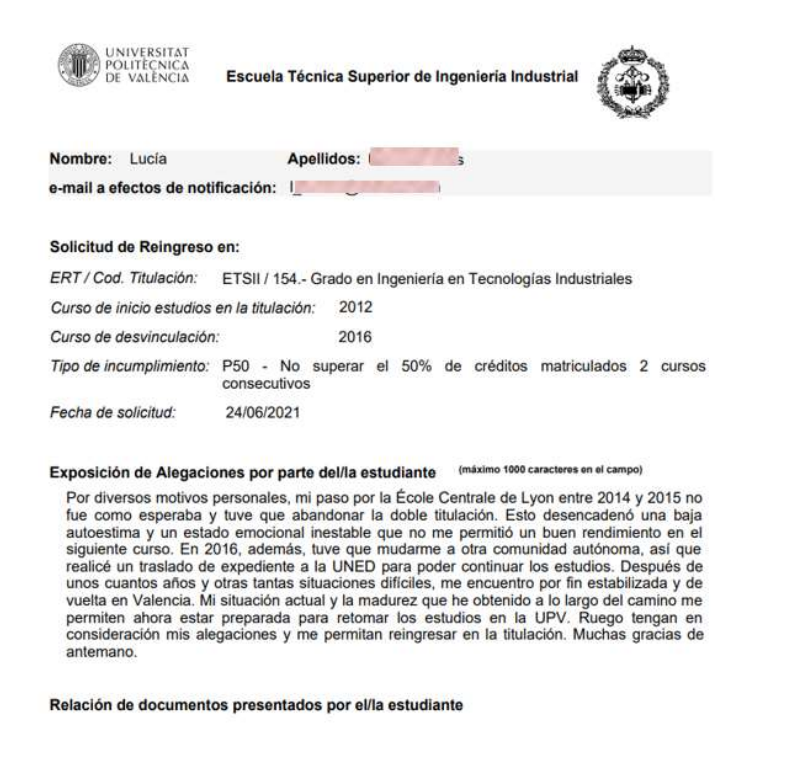

AVISO IMPORTANTE: - El alumno se hace responsable de la veracidad de los datos consignados y la documentación aportada.

## 2. Tramitación de las solicitudes de reingreso a través de Vinalopó

La tramitación y resolución de solicitudes de reingreso se realiza a través de Vinalopó:

En  $\rightarrow$  Listados  $\rightarrow$  Menú Progreso y Permanencia, elegir la opción *"Solic. Reing: Gestión solitudes de alumnos"* para recuperar la solicitud hecha por la intranet.

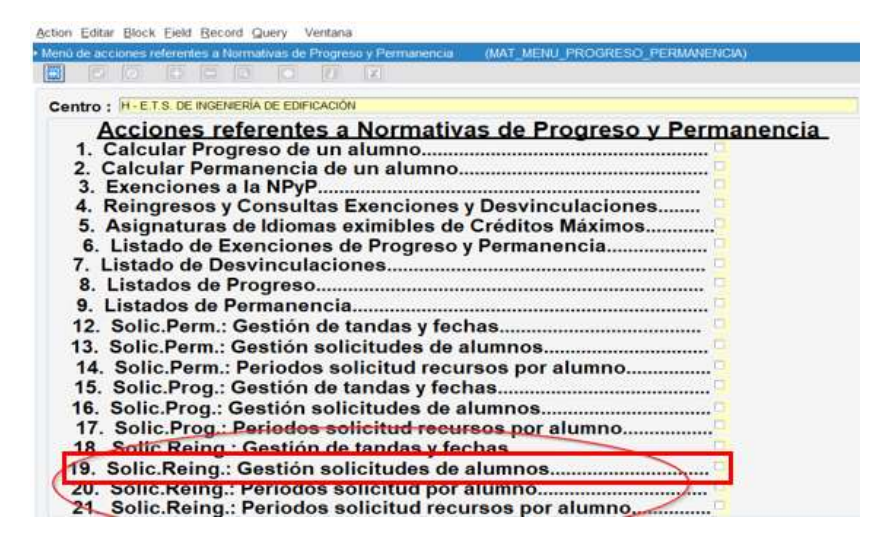

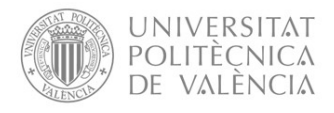

Una vez recuperadas todas las solicitudes de un centro se procede a valorarlas, entrando con doble click sobre cada solicitud o a través del botón "Consultar/Editar solicitud"

|               | so matrícul: | 8: 2021 💌 | Centro: D ETS     | D'ENG. D'INDUSTRIA | ALS           |          |                                   |             |               |       | - |
|---------------|--------------|-----------|-------------------|--------------------|---------------|----------|-----------------------------------|-------------|---------------|-------|---|
| Titi          | ulación: %   | Todas     |                   |                    |               |          |                                   |             |               |       | E |
|               | Tanda: T     | odas      |                   |                    | Pertenece     | a ERT:   |                                   |             |               |       |   |
| 7             | Aumno: %     |           | Todos             |                    |               |          |                                   |             | Recurso:      | Todos | * |
|               |              |           |                   | Estado sol         | icitud: Todas | - Estado | o expediente: Todo                | s 👻 Alta    | a intranet: 🖣 | Todos | ¥ |
|               | 100          |           | 1                 |                    |               |          | Solicitada                        | Draviaianal | 0.4/0.0.100   | 204   |   |
|               |              |           | Lucia             |                    |               |          | Concitada                         | FIOVISIONAL | 24/06/20      | J21   |   |
| 1             | 3            |           |                   |                    |               |          | Construction of the second second | Dravisional | 04102102      | 104   |   |
| 1             | 3            |           | , Lucía           |                    |               |          | Solicitada                        | Frovisional | 01/06/20      | 121   |   |
| 1<br>1<br>2 1 | 3<br>2<br>5  |           | , Lucía<br>Víctor |                    |               |          | Solicitada                        | Provisional | 10/06/20      | )21   |   |
| 1<br>1<br>2 1 | 3<br>2<br>5  |           | , Lucía<br>Víctor |                    |               |          | Solicitada                        | Provisional | 10/06/20      | 021   |   |
| i4 1          | 3            |           |                   |                    |               |          |                                   | 11001000000 |               | 1414  |   |

Cuando la CAT ha tomado una decisión sobre si autoriza o no el reingreso, se cambia el estado de la solicitud desde "Solicitada" a uno de los tres estados posibles:

- Favorable
- No Favorable
- Renuncia

| orab | le                       |                   |
|------|--------------------------|-------------------|
| avo  | rabl                     | e                 |
|      |                          |                   |
|      | orab<br><sup>-</sup> avo | orable<br>avorabl |

- En el campo "Informe CAT" se debe hacer constar el contenido del acuerdo. El contenido de este campo no se recupera en la resolución, ni tampoco es visible para el estudiante a través de su intranet.
- Si se desea hacer alguna observación al estudiante que pueda ver a través de su intranet, aunque no forme parte del contenido de la resolución, debe hacerse en el campo "Observaciones al estudiante"

| olicitud exención normativa reingreso [MAT_SOLALU_R                                                                                                    | EINGRESO_EDITA]                                                                                                |                                                                                                    | $\sim$                                                                                 |
|----------------------------------------------------------------------------------------------------|----------------------------------------------------------------------------------------------------|----------------------------------------------------------------------------------------------------|----------------------------------------------------------------------------------------|
| Alumno: 33471926 LUCÍA URBANO FLORES<br>e-mail a efectos<br>de notificación: I_urbi46@hotmail.com                                                                                                    | Nº móvil: 666738530                                                                                            | Estado Solicitud. Favorable<br>Estado Expediente: Definitivo                                                                                                    | Fecha Resolució                                                                        |
| TITULACIÓN                                                                                                    |                                                                                                    |                                                                                                    |                                                                                        |
| Titulación: 154 GRADO EN INGENIERÍA EN TECNO                                                                                                    | DLOGIAS INDUSTRIAL                                                                                             |                                                                                                    |                                                                                        |
| Pertenece a ERT: ETS d'Enginyeria Industrial                                                                                                    |                                                                                                    |                                                                                                    |                                                                                        |
| Curso de inicio estudios en la titulación: 2012                                                                                                    |                                                                                                    |                                                                                                    |                                                                                        |
| Exposición de alegaciones por parte del alumno:                                                                                                    |                                                                                                    |                                                                                                    |                                                                                        |
| Alegaciones: Por diversos motivos personales, mi paso por la<br>desencadenó una baja autoestima y un estado<br>otra comunidad autónoma, así que realice un tra<br>churdinese difícilos. Por consumeros personales de conserva- | a École Centrale de Lyon entre 2014<br>emocional inestable que no me per<br>aslado de expediente a la UNED par | i y 2015 no fue como esperaba y tuve que abandonar<br>nitió un buen rendimiento en el siguiente curso. En 2011<br>a poder continuar los estudios. Después de unos cuar<br>diversión actual y la seducar ano hos abtenido a la lace | la doble titulación. Esto<br>6, además, tuve que mudarme a<br>ntos años y otras tantas |
| Observaciones para el alumno                                                                                                    | <ul> <li></li></ul>                                                                                            |                                                                                                    | 100 m 100 m 10                                                                         |
| La CAT le recomienda una matricula a tiempo parcial del número<br>adecuado a su situación personal y académica, le recomendami                                                                                                 | de créditos que esté en condicione<br>os que solicite una cita con jefatura                                    | s de abordar con éxito. Con objeto de orientaria sobre<br>de estudios a través del correo electrónico xxxxxx@                                                                                                    | el plan de matricula más                                                               |
|                                                                                                    |                                                                                                    |                                                                                                    |                                                                                        |
| Informe CAT:                                                                                                    | r que la vista de les elegenieses                                                                              | formuladan . In estudiante suede rotemar les estudios                                                                                                    | con buenen perspectiven de                                                             |

A través de los botones "Generar resolución" se genera la resolución que el interesado puede ver a través de su intranet.

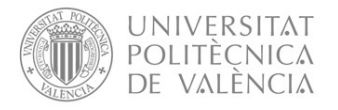

| UNIVERSITAT                                                                                                    | 念                                                                                                    |
|----------------------------------------------------------------------------------------------------|----------------------------------------------------------------------------------------------------|
| DE VALENCIA                                                                                                    | G                                                                                                    |
| RESOLUCIÓ SO                                                                                                    | LUCITUD DE REINGRÉS                                                                                                    |
|                                                                                                    | Lucia I                                                                                                    |
|                                                                                                    | Estudia: Grau en Enginyeria en Tecnologies Industriala                                                                                                    |
|                                                                                                    | ERT: Escola Téorica Superior d'Enginyeria Industrial                                                                                                    |
| Vista la vostra petició de data 24/06/2021 en la qual sol 1<br>la titulació esmentada per incorrigiment de las condicions de<br>permanência en les titulacions oficials de la Universitat Político<br>Corrissió Académica del Titol acorda. | ioteu el reingrés als estudis incluits després que us van desvincular de<br>permanència que s'estableixen en la vigent Normativa de progrés i<br>inica de València (NPP), i valorades les circumstâncies al legades, la |
| ESTIMAR la seue sol licitud i autoritzar el reingrés en els estud                                                                                                    | *                                                                                                    |
| Grau en Enginyeria en Tecnologies Industrials                                                                                                    |                                                                                                    |
| ERT: Escola Técnica Superior d'Enginyeria Industrial                                                                                                    |                                                                                                    |
| Curs 2021-2022                                                                                                    |                                                                                                    |
| Aquesta Comasió Académica considera procedeni Ito                                                                                                    | asladæ-8 la següeni informació:                                                                                                    |
| Podrá formalitzar la seua matricula en data Z                                                                                                    | 7/07/2021                                                                                                    |
| <ul> <li>En cas que no formalitas la seua matricula pe<br/>autorització de reingrisa en cursos posteriors,<br/>contactar amb la seua ERT a través de la plat<br/>pot(Consulta)</li> </ul>                                                   | r al curs indicat en la present resolució, podrá fer valdre aquesta<br>En aques, cas, per a cibtenir una ota a automatricula haurà de<br>latorma poli[Consulta] en el següent enlaç:                                    |
| Contra aquesta resolució, que no posa 5 a la via a<br>d'aquesta Universitat, en el termini d'un mes comptador des de<br>Las 39/2015, d'1 d'octubre, del procediment administratiu comú                                                      | idministrativa, es pot interposar un recurs d'algada davant del Racto<br>Tendemà de la notificació, de conformitat amb el que es disposa en la<br>de les administracions públiques.                                     |
|                                                                                                    | Valincia, 25 de juny de 2021<br>EL PRESIDENT DE LA COMISSIÓ ACADÉMICA                                                                                                    |
|                                                                                                    | 11                                                                                                    |
|                                                                                                    |                                                                                                    |
|                                                                                                    | Stt. Jorge Ganta-Serra Ganta                                                                                                    |

El enlace a poli[Consulta] que aparece en la resolución lleva directamente al menú de poli[Consulta] de cada centro.

La fecha de citación que se indica a cada estudiante es la que figura en el calendario académico de cada curso para la matrícula de este alumnado. Esta fecha se introduce cada curso de forma centralizada por el Servicio de Alumnado en uno de los parámetros de automatrícula.

Las citaciones se realizan de forma centralizada por el ASIC en una única sesión que se hace coincidir con las citaciones de los estudiantes UPV (tanto de nuevo ingreso como antiguos) generalmente a mediados de julio.

Es conveniente verificar a partir de esa fecha que estos estudiantes han sido citados convenientemente.